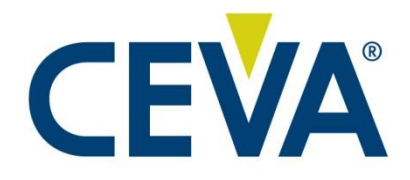

## **FSP201** with USB

# Quick Start Guide 1000-4939

# Rev. 1.0

December 2023

CONFIDENTIAL AND PROPRIETARY UNAUTHORIZED REPRODUCTION PROHIBITED

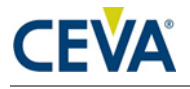

#### **Documentation Control**

History Table

| Version | Date             | Description    |
|---------|------------------|----------------|
| 01.0    | December 6, 2023 | Inital Release |
|         |                  |                |
|         |                  |                |
|         |                  |                |

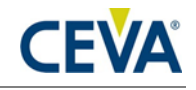

#### **Disclaimer and Proprietary Information Notice**

The information contained in this document does not represent a commitment on any part by CEVA®, Inc., or its subsidiaries (collectively, "CEVA"). CEVA makes no warranty of any kind with regard to this material, including, but not limited to implied warranties of merchantability and fitness for a particular purpose whether arising out of law, custom, conduct, or otherwise.

Additionally, CEVA assumes no responsibility for any errors or omissions contained herein, and assumes no liability for special, direct, indirect, or consequential damage, losses, costs, charges, claims, demands, fees, or expenses, of any nature or kind, which are incurred in connection with the furnishing, performance, or use of this material.

This document contains proprietary information, which is protected by U.S. and international copyright laws. All rights reserved. No part of this document may be reproduced, photocopied, or translated into another language without the prior written consent of CEVA. All product names are registered trademarks of CEVA®, Inc. and/or its subsidiaries, or, of its applicable suppliers if so stated.

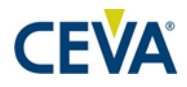

#### Support

CEVA® makes great efforts to provide a user-friendly software and hardware development environment. Along with this, CEVA provides comprehensive documentation, enabling users to learn and develop applications on their own. Due to the complexities involved in the development of DSP applications that might be beyond the scope of the documentation, an online Technical Support Service has been established. This service includes useful tips and provides fast and efficient help, assisting users to quickly resolve development problems.

#### How to Get Technical Support:

- **FAQs**: Visit our website <u>http://www.ceva-dsp.com</u> or your company's protected page on the CEVA website for the latest answers to frequently asked questions.
- **Application Notes**: Visit our website <u>http://www.ceva-dsp.com</u> or your company's protected page on the CEVA website for the latest application notes.
- Email: Use the CEVA central support email address <u>ceva-</u> <u>support@ceva-dsp.com</u>. Your email will be forwarded automatically to the relevant support engineers and tools developers who will provide you with the most professional support to help you resolve any problem.
- License Keys: Refer any license key requests or problems to <u>sdtkeys@ceva-dsp.com</u>. For SDT license keys installation information, see the *SDT Installation and Licensing Scheme Guide*.

Email: <u>ceva-support@ceva-dsp.com</u>

Visit us at: <u>www.ceva-dsp.com</u>

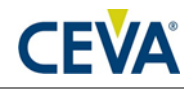

#### **Table of Contents**

| 1. | INT  | RODUCTION                                                         |
|----|------|-------------------------------------------------------------------|
|    | 1.1  | Scope5                                                            |
|    | 1.2  | Audience5                                                         |
|    | 1.3  | Related Documents5                                                |
|    | 1.4  | Overview5                                                         |
| 2. | HAF  | RDWARE                                                            |
|    | 2.1  | Introduction6                                                     |
|    | 2.2  | Connections6                                                      |
| 3. | PC I | DEMO APPLICATION7                                                 |
|    | 3.1  | Requirement7                                                      |
|    | 3.2  | Running Freespace <sup>™</sup> MotionStudio 29                    |
|    |      | 3.2.1 Start Freespace <sup>™</sup> MotionStudio 2                 |
|    |      | 3.2.2 Establish Connection to the FSP201 USB Board                |
|    |      | 3.2.4 Virtual Object                                              |
| 4. | EXA  | MPLE SOFTWARE                                                     |
|    | 4.1  | UART-SHTP Mode15<br>4.1.1 Running the Application on Windows PC15 |
|    | 4.2  | UART-RVC Mode17                                                   |
| 5. | GLO  | 9SSARY                                                            |

### **List of Figures**

| Figure 2-1: FSP201 Module with USB board                            | 6  |
|---------------------------------------------------------------------|----|
| Figure 3-1: Device Manager for USB Serial Port                      | 7  |
| Figure 3-2: USB Serial Port Properties Window in the Device Manager | 8  |
| Figure 3-3: Advanced Setting for COM Port                           | 8  |
| Figure 3-4: Freespace <sup>™</sup> MotionStudio 2 Startup Window    | 9  |
| Figure 3-5: Device Connection Panel in MS2                          | 10 |
| Figure 3-6: Device Connection Window after Connection               | 11 |
| Figure 3-7: Sensor Control Panel in MS2                             | 12 |
| Figure 3-8: Virtual Object Panel in MS2                             | 13 |
| Figure 3-9: FSP201 with USB board Orientation                       | 13 |
| Figure 3-10: Sensor Orientation in Virtual Object Panel in MS2      | 14 |

### **List of Tables**

| le 5-1: Acronyms |
|------------------|
|------------------|

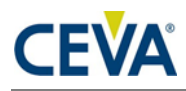

## 1. Introduction

## 1.1 Scope

This document describes the features and operation of the FSP201 with USB device.

## 1.2 Audience

This document is intended for anyone who wants to evaluate the FSP201.

## **1.3 Related Documents**

The following documents are related to the information in this document:

- 1. 1000-4819 FSP201 Datasheet, CEVA, Inc.
- 2. 1000-3625 SH-2 Reference Manual, CEVA, Inc.
- 3. 1000-4906 FSP201 Simple Calibration User Guide, CEVA, Inc.
- 4. 1000-3535 Sensor Hub Transport Protocol
- 5. 1000-5034 Schematic, Module USB Adapter
- 6. 1000-4868 Schematic, FSP201 Module

## **1.4** Overview

The FSP201 is a 6-axis IMU processor, integrating CEVA's highperformance sensor hub software stack, to provide heading and orientation outputs. When connected to one of several supported sensors, it performs all the accelerometer and gyroscope sensor fusion processing necessary to produce stable and accurate heading and orientation outputs. This document is intended to provide information about the FSP201 Module with USB board with software provided by CEVA to facilitate customer evaluation.

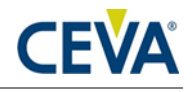

## 2. Hardware

## 2.1 Introduction

The FSP201 Module with USB board includes the FSP201 Module with Bosch BMI088 6 axis sensor and a USB to serial interface which is designed for quick and easy evaluation and prototyping.

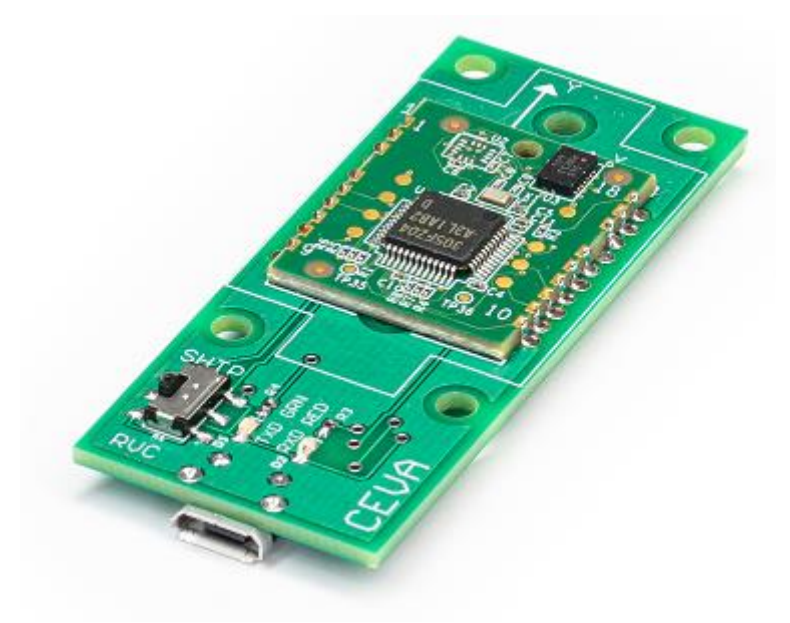

Figure 2-1: FSP201 Module with USB board

### 2.2 Connections

The FSP201 communicates with the host system over a UART interface, either in UART-RVC mode or in UART-SHTP mode.

In UART-SHTP mode, the FSP201 uses the Sensor Hub Transport Protocol (SHTP) to communicate with a system or application processor. The SHTP protocol is documented in the Sensor Hub Transport Protocol [4], allowing a customer to potentially develop their own host software if they choose to do so.

In UART-RVC mode, the FSP201 transmits heading and sensor information at 100Hz.

The mode selection is made with S1 switch on board. The default configuration is UART-SHTP mode.

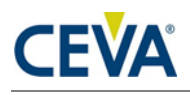

## 3. PC Demo Application

## 3.1 Requirement

Running Freespace<sup>TM</sup> MotionStudio 2 with FSP201 Module with USB board requires the following items.

- Windows PC
- FTDI driver (Windows PC may not find the right driver) available in <a href="https://ftdichip.com/drivers/vcp-drivers/">https://ftdichip.com/drivers/vcp-drivers/</a>
- USB Type A to Micro-B cable
- Freespace<sup>TM</sup> MotionStudio 2 application available in <u>https://www.ceva-dsp.com/resource/freespace-motionstudio-2-2-0-1/</u>
- Setup USB Serial Port

Connect USB Type A to Micro-B cable to FSP201 with USB board and your PC. The USB Serial COM port should appear in your Device Manager after the driver is installed properly.

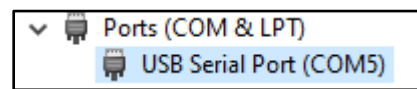

Figure 3-1: Device Manager for USB Serial Port

## Please note the configurations of the FTDI COM Port driver should be updated to optimize latency and to improve overall performance.

Right click on the device entry and select Properties to bring up the properties windows.

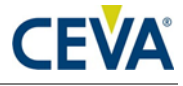

| USB Seria | l Port (COM5) | Propert         | ies                                                                                 |                        |                          | ×  |
|-----------|---------------|-----------------|-------------------------------------------------------------------------------------|------------------------|--------------------------|----|
| General   | Port Settings | Driver          | Details                                                                             | Events                 |                          |    |
|           |               | <u>B</u> its pe | r second<br><u>D</u> ata bits<br><u>P</u> arity:<br><u>S</u> top bits:<br>w control | 9600<br>8<br>None<br>1 | ×<br>×<br>×              |    |
|           |               |                 | Ac                                                                                  | lvanced                | <u>R</u> estore Defaults |    |
|           |               |                 |                                                                                     | OK                     | Cance                    | :I |

Figure 3-2: USB Serial Port Properties Window in the Device Manager

In the Properties windows, select the Port Settings tab and click the Advanced button to bring up the Advanced Settings window.

In the Advanced Settings window, change the default Latency Timer from 16msec to 1msec.

| vanced Settings for CO                                | M5                                                          |                                                                    | ? )      |
|-------------------------------------------------------|-------------------------------------------------------------|--------------------------------------------------------------------|----------|
| COM Port Number:                                      | COM5                                                        | ~                                                                  | ОК       |
| USB Transfer Sizes                                    |                                                             |                                                                    | Cancel   |
| Select lower settings to<br>Select higher settings fo | correct performance problems at lo<br>r faster performance. | w baud rates.                                                      | Defaults |
| Receive (Bytes):                                      | 4096 ~                                                      |                                                                    |          |
| Transmit (Bytes):                                     | 4096 ~                                                      |                                                                    |          |
| BM Options                                            |                                                             | Miscellaneous Options                                              |          |
| Select lower settings to                              | correct response problems.                                  | Serial Enumerator                                                  |          |
| Latency Timer (msec):                                 | 16 ~                                                        | Serial Printer<br>Cancel If Power Off<br>Event On Surprise Removal |          |
| Timeouts                                              |                                                             | Set RTS On Close                                                   |          |
| Minimum Read Timeout                                  | (msec): 0 ~                                                 | Disable Modem Ctrl At Startup<br>Enable Selective Suspend          |          |
| Minimum Write Timeout                                 | (msec):                                                     | Selective Suspend Idle Timeout (secs):                             | 5 ~      |

Figure 3-3: Advanced Setting for COM Port

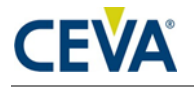

### **3.2 Running Freespace<sup>™</sup> MotionStudio 2**

#### 3.2.1 Start Freespace<sup>™</sup> MotionStudio 2

After you unzip the PC Application package, launch MotionStudio2.exe under the MotionStudio2 folder. This will open MotionStudio2 window.

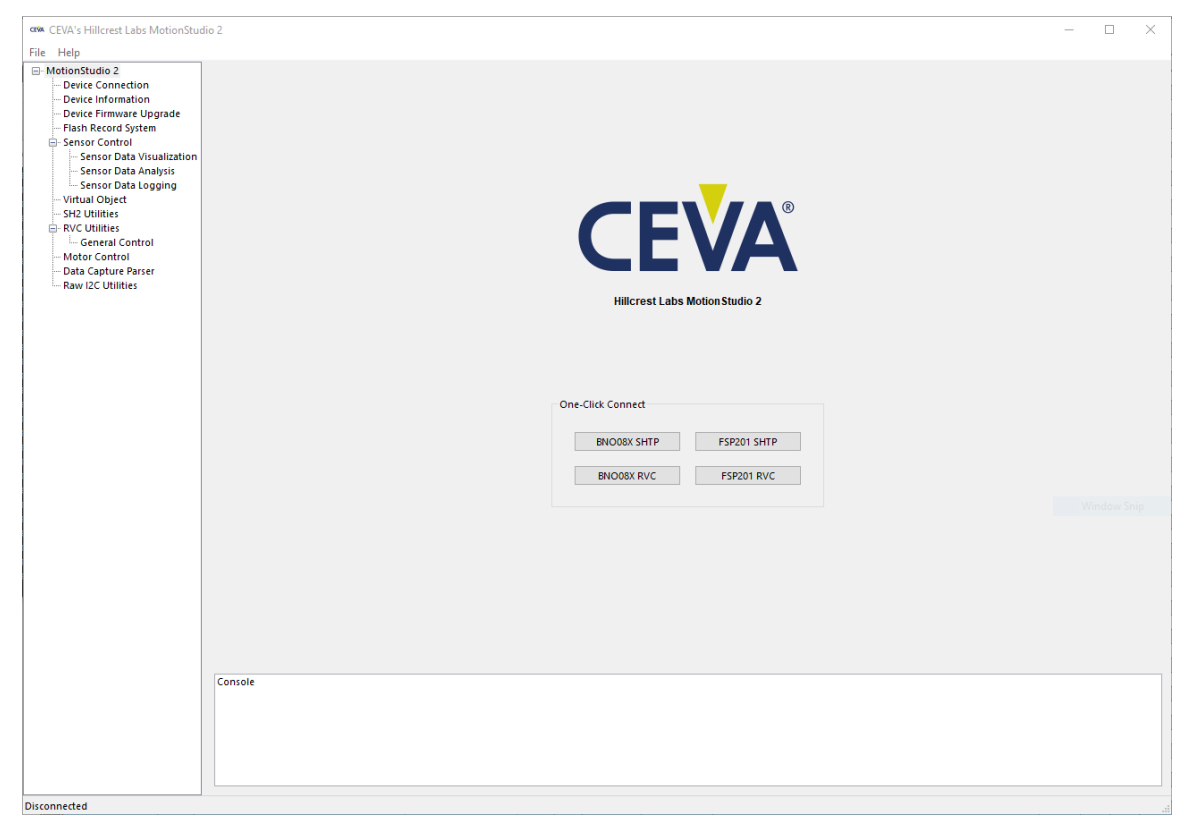

Figure 3-4: Freespace<sup>TM</sup> MotionStudio 2 Startup Window

#### 3.2.2 Establish Connection to the FSP201 USB Board

From the menu panel on the left, select Device Connection. This panel allows users to select device type, transport protocol and more.

- "Product" set to FSP201
- "Device Type" set to USB Adapter
- "Virtual COM Port" set to the corresponding COM port
- Target Device "Transport Protocol" set to SHTP over UART

Use Connect Button to Establish the Connection

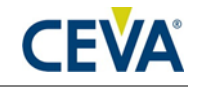

| roduct                                                                                                    | Bridge::NC                                                                                                    | Target::NC                                                                                                    | Papel: Active                                                               |
|----------------------------------------------------------------------------------------------------|----------------------------------------------------------------------------------------------------|----------------------------------------------------------------------------------------------------|-----------------------------------------------------------------------------|
| roduct                                                                                                    |                                                                                                    |                                                                                                    | PallelActive                                                                |
| FSP201 Virtual COM Port USB.Adapter Virtual COM Port USB.Adapter Virtual COM Fort (COM61) COM61 USB Serial Port (COM61) arget Device Transport Protocol Baud Rate SHTP over UART V 3000000 Connect Disconnect |                                                                                                    |                                                                                                    |                                                                             |
| nsole                                                                                                    |                                                                                                    |                                                                                                    |                                                                             |
|                                                                                                    | FFP201    Sridge  Device Type Virtual COM Port USB Adapter COM61 USB Serial Port (COM61) COM61 USB Serial Port (COM61) Comet Disconnect Disconnect  ensole | FF221   Stridge   Device Type   Virtual COM Port   USE Adapter   COM61 USE Serial Port (COM61)   Tanport Potocol   Bud Rate   SHTP over UART   Disconnet oncole | FPEDI   Andge   Evence   Transport Protocol   Bud Rate   Connect Disconnect |

Figure 3-5: Device Connection Panel in MS2

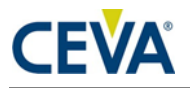

| crive CEVA's Hillcrest Labs MotionStud                                    | X                                                                                                    |
|---------------------------------------------------------------------------|----------------------------------------------------------------------------------------------------|
| File Help                                                                 |                                                                                                    |
| MotionStudio 2     Device Connection                                      | Device Connection ? Bridge::Ftdi Target::SensorHub Panet:.Active                                                                                                    |
| - Sensor Control<br>- Sensor Data Visualization<br>- Sensor Data Analysis | Product                                                                                                    |
| Sensor Data Logging<br>Virtual Object                                     |                                                                                                    |
| - RVC Utilities                                                           | Bridge                                                                                                    |
| General Control                                                           | Device Type Virtual COM Port                                                                                                    |
|                                                                           | USB Adapter V COM61 USB Serial Port (COM61)                                                                                                    |
|                                                                           | Target Device                                                                                                    |
|                                                                           | Transport Protocol Baud Rate                                                                                                    |
|                                                                           | SHTP over UART V 3000000 V                                                                                                    |
|                                                                           | Connect Disconnect                                                                                                    |
|                                                                           |                                                                                                    |
|                                                                           | SA0:1; PollingInterai: 0]] Sa0:1; PollingInterai: 0]] Container[[Report]ype: 'Advertise', Response: [Container[[Tag': GUID', 'Length: 4, Value': 0]], Container[[Tag': MacCargOPUsHeaderRead', Length: 2, Value: 256], Container[[Tag': MacCargOPUsHeaderRead', Length: 2, Value: 257], Container[[Tag': MacCargOPUsHeaderRead', Length: 2, Value: 257], Container[[Tag': MacCargOPUsHeaderRead', Length: 2, Value: 257], Container[[Tag': Container[[Tag': Container[[Tag': MacCargOPUsHeaderRead', Length: 2, Value: 257], Container[[Tag': MacCargOPUsHeaderRead', Length: 3, Value: 257], Container[[Tag': MacCargOPUsHeaderRead', Length: 3, Value: 257], Container[[Tag': MacCargOPUsHeaderRead', Length: 1, Value: 257], Container[[Tag': MacCargOPUsHeaderRead', Length: 1, Value: 257], Container[[Tag': MacCargOPUsHeaderRead', Length: 1, Value: 257], Container[[Tag': MacCargOPUsHeaderRead', Length: 1, Value: 257], Container[[Tag': MacCargOPUsHeaderRead', Length: 1, Value: 257], Container[[Tag': MacCargOPUsHeaderRead', Length: 1, Value: 257], Container[[Tag': MacCargOPUsHeaderRead', Length: 1, Value: 257], Container[[Tag': MacCargOPUsHeaderRead', Length: 1, Value: 257], Container[[Tag': MacCargOPUsHeaderRead', Length: 1, Value: 257], Container[[Tag': MacCargOPUsHeaderRead', Length: 1, Value: 257], Container[[Tag': MacCargOPUsHeaderRead', Length: 1, Value: 257], Container[[Tag': MacCargOPUsHeaderRead', Length: 1, Value: 257], Container[[Tag': MacCargOPUsHeaderRead', Length: 2, Value: 257], Container[[Tag': MacCargOPUsHeaderRead', Length: 1, Value: 257], Container[[Tag': MacCargOPUsHeaderRead', Length: 2, Value: 257], Container[[Tag': MacCargOPUsHeaderRead', Length: 2, Value: 257], Container[[Tag': MacCargOPUSHeaderRead', Length: 2, Value: 257], Container[[Tag': MacCargOPUSHeaderRead', Length: 2, Value: 257], Container[[Tag': MacCargOPUSHeaderRead', Length: 2, Value: 257], Container[[Tag': MacCargOPUSHeaderRead', Length: 2, Value: 257], Container[[Tag': MacCargOPUSHeaderRead', Length: 2, Value: 257], MacCargOPUSHeaderRead', L |
|                                                                           | INFO: Device Connection / Open serial port: Success<br>INFO: Device Connection / Connect Device : FTDI (Channel Success<br>INFO: Device Connection / Connect Device : FTDI (Channel Success)                                                                                                    |
|                                                                           | INT-D: Device Connection / Connect Device : SH-2 Kindb Device Channel Success         INFO: Device Connection / Connect Device : SH-2 Kindb Device Channel Success         INFO: Device Connection / Connect Device : SH-2 Kindb Device Channel Success         INFO: Device Connection / Connect Device : SH-2 Wake Input Channel Success         INFO: Device Connection / Connect Device : SH-2 Kindb Device Share Success         INFO: Device Connection / Connect Device : SH-2 Kindb Device Share Success         INFO: Device Connection / Connect Device : SH-2 Kindb Device Share Success         INFO: Device Connection / Connect Device : SH-2 Kindb Device Share Success                                                                                                    |

Figure 3-6: Device Connection Window after Connection

When connection process is completed, the three status indicator text boxes on the upper right corner of the panel and the console window on the bottom provide the result of connection process. The three status indicators show the status of the connected system and the status of the associated panel. If the specific panel supports the protocol used by the connected device, the panel becomes active and shows in green color.

#### **3.2.3 Sensor Control**

The Sensor Control panel allows the user to enable and disable the various sensors individually. There are two ways to control sensors:

- To enable an individual sensor at a default operation rate, use the check box on the right end of the row for each sensor.
- To enable sensors at specific rates, input the requested operating period, in microseconds, in the 'Requested Period (us)" fields. Then click the "Set Sensor Periods" button on the top of the panel. All sensors will be updated with the specified operating period. The "Requested Period (us)" fields which are left blank or have invalid values are assumed to be "zero".

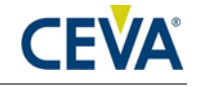

In many cases, the sensors do not operate at the exact rate as requested. The actual operating period is shown in the "Reported Period (us)" field. Users can also use the "Get Sensor Periods" button on top of the panel to refresh the actual operating period for all sensors.

| otionStudio 2                                                           | Sensor Control ?                                                                                                    |                                   |               |             |          |         |          | Bridge::Ftdi | Targe  | et::SensorHul | b Panel::Active |  |  |  |
|-------------------------------------------------------------------------|----------------------------------------------------------------------------------------------------|-----------------------------------|---------------|-------------|----------|---------|----------|--------------|--------|---------------|-----------------|--|--|--|
| Device Connection<br>Device Information                                 |                                                                                                    |                                   |               |             |          |         |          |              |        |               |                 |  |  |  |
| Sensor Data Visualizatio<br>Sensor Data Analysis<br>Sensor Data Logging | Sensor Controls           Set Sensor Periods         Get Sensor Periods         Disable All Sensors         Clear Data Fields         Operating Unit         Interval in us |                                   |               |             |          |         |          |              |        |               |                 |  |  |  |
| Virtual Object<br>RVC Utilities                                         | Motion Request Motion Intent                                                                                                    |                                   |               |             |          |         |          |              |        |               |                 |  |  |  |
| General Control                                                         |                                                                                                    | REQ Intl/Freq                     | RPT Intl/Freq | Intent      | Request  | Status  |          |              |        |               |                 |  |  |  |
|                                                                         | MotionRequest                                                                                                    |                                   |               |             |          |         |          | 0 - Unknown  |        | ~             | Set             |  |  |  |
|                                                                         | Special Sensors                                                                                                    |                                   |               |             |          |         |          |              |        |               |                 |  |  |  |
|                                                                         |                                                                                                    | REQ Intl/Freq                     | RPT Intl/Freq | Mode        | Angle    | 1       |          |              |        |               |                 |  |  |  |
|                                                                         | OperatingMode                                                                                                    |                                   |               |             |          |         |          |              |        |               |                 |  |  |  |
|                                                                         | GyroPotation/Jector                                                                                                    | REQ Intl/Freq                     | RPT Intl/Freq | I(X)        | ) (Y)    | K(Z)    | Real (W) | x            | Y      | z             |                 |  |  |  |
|                                                                         | offendation                                                                                                    |                                   |               |             |          | <u></u> | <u></u>  |              |        |               |                 |  |  |  |
|                                                                         | StandardCursor                                                                                                    | REQ Inti/Freq                     | KPI Inti/Freq | ×           | <u>т</u> | Status  | Show     | v Gursor     |        |               |                 |  |  |  |
|                                                                         |                                                                                                    |                                   |               |             |          |         |          |              |        |               |                 |  |  |  |
|                                                                         | Rotation Vectors                                                                                                    |                                   |               |             |          |         |          |              |        |               |                 |  |  |  |
|                                                                         | ARVRStabilizedGameRotationVector                                                                                                    | REQ Intl/Freq                     | RPI Intl/Freq | 1(X)        | J (Y)    | K(Z)    | Real (W) | Accuracy     | Status | Show F        | Euler Angles    |  |  |  |
|                                                                         | ARVRStabilizedRotationVector                                                                                                    |                                   | I             | 1           | <br>     |         | 1        |              |        | Show 8        | Euler Angles    |  |  |  |
|                                                                         | GameRotationVector                                                                                                    | 10000                             | 10000         | 0.0315      | 0.0045   | 0.0001  | 0 9995   | 0.0000       | 3      | Chow 6        | Eulor Angles    |  |  |  |
|                                                                         | GeomagneticRotationVector                                                                                                    | 10000                             | 10000         | -0.0515     | 0.0045   | -0.0001 | 0.5555   | 0.0000       |        | Charry 6      | Luier Angles    |  |  |  |
|                                                                         | BotationVector                                                                                                    |                                   | l             | ]           | 1        | 1       | J        |              |        |               | Euler Angles    |  |  |  |
|                                                                         |                                                                                                    |                                   | l             |             |          |         |          |              |        | Show 2        | zuler Angles    |  |  |  |
|                                                                         | Fusion Sensors                                                                                                    | Fusion Sensors                    |               |             |          |         |          |              |        |               |                 |  |  |  |
|                                                                         | Accelerometer                                                                                                    | REQ Inti/Freq                     | RPI Inti/Freq | x           | ř        | 2       | Status   |              |        |               |                 |  |  |  |
|                                                                         | Gravity                                                                                                    |                                   | l             | )[          | l        | ]       | J        |              |        |               |                 |  |  |  |
|                                                                         | Gyroscope                                                                                                    |                                   | l             | ]           | 1        | 1       | J        | ]            |        |               |                 |  |  |  |
|                                                                         | -,                                                                                                    |                                   |               |             | 1        | 1       | 1        |              |        |               |                 |  |  |  |
|                                                                         | INFO: Device Connection / Connect Dev<br>Target Device SHTP Protocol Error : Bad                                                                                            | vice : SH-2 Gyrol<br>SequenceNumb | Rv Input Chan | nel Success |          |         |          |              |        |               |                 |  |  |  |
|                                                                         | Target Device SHTP Protocol Error : Bad                                                                                                    | SequenceNumb                      | er            |             |          |         |          |              |        |               |                 |  |  |  |

Figure 3-7: Sensor Control Panel in MS2

#### 3.2.4 Virtual Object

Virtual Object panel shows the orientation of the device. Please note that you need to enable sensors in Sensor Control panel, then select the sensor from the drop-down menu in Virtual Object panel. The sword in the Virtual Object will move according to the device orientation.

To adjust the camera position, move the cursor to the Virtual Object Panel, then press the LEFT mouse button. Hold the button down and move the mouse to change the view position. To reset the camera position, use the "Reset Camera Position" button.

To display the Game Rotation Vectors, select the GameRotationVector from the drop-down menu, the data fields should start updating with the received sensor data. The virtual object will move according to the orientation of the hardware. The Virtual Control panel does not control the sensor but displays the output data.

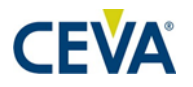

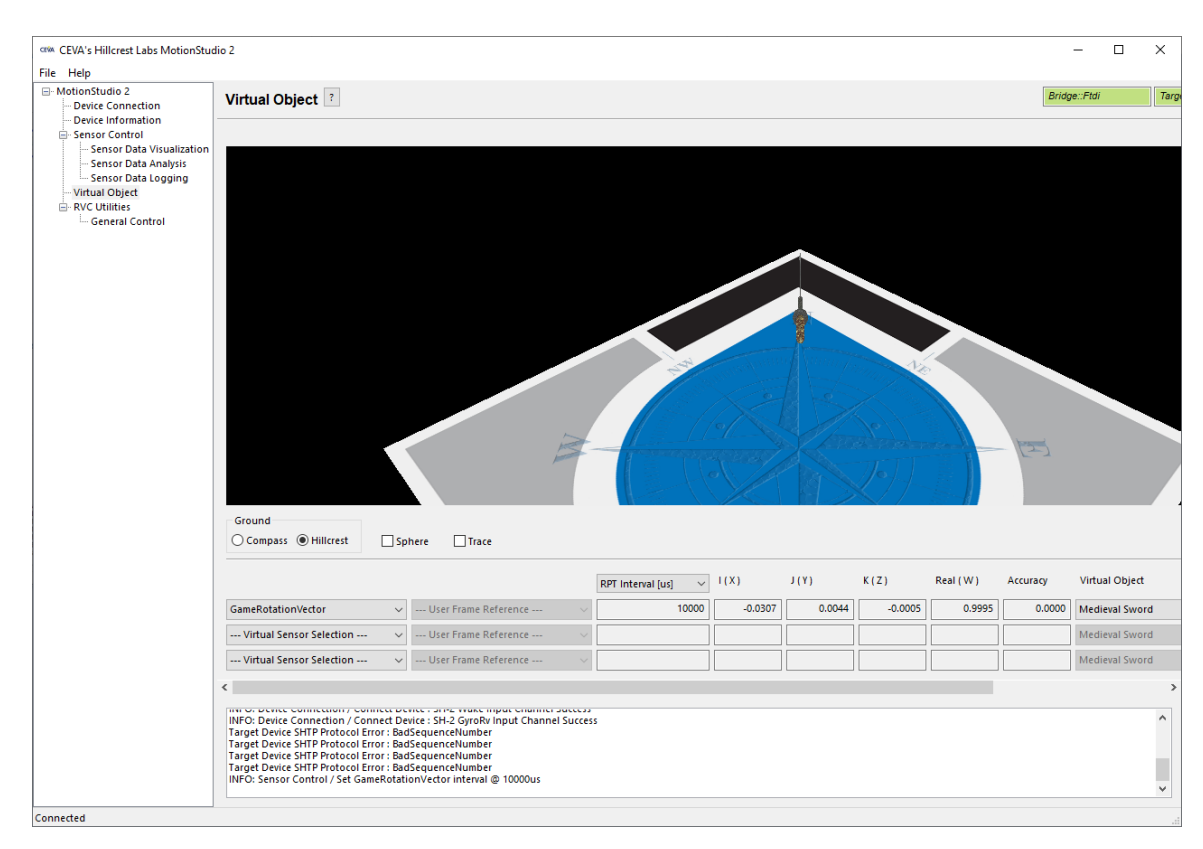

Figure 3-8: Virtual Object Panel in MS2

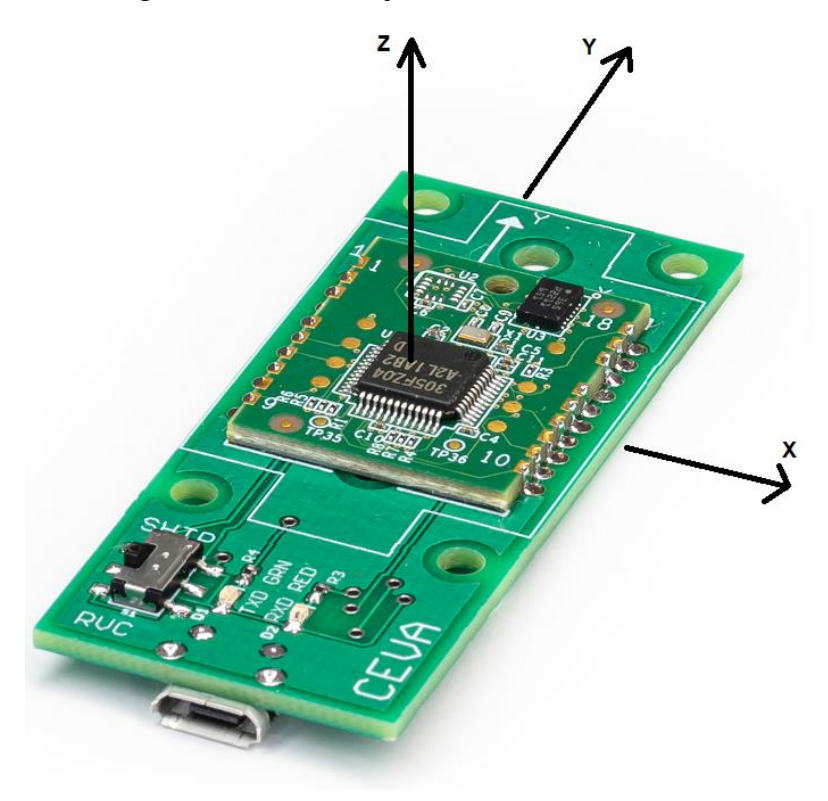

Figure 3-9: FSP201 with USB board Orientation

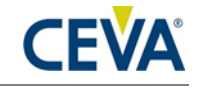

Please follow the instructions below to align your device.

- Enable Game Rotation Vector in "Sensor Control" panel.
- Switch to Virtual Object panel and move the background so the black corner of the logo on the ground plane points to your forward direction (heading).
- Hold the FSP201 with USB board Y+ axis points to your forward direction.
- Select "GameRotationVector" in drop-down menu and click "Tare Z". Now, the sword will point to the edge of the logo and is aligned with your device Y+.

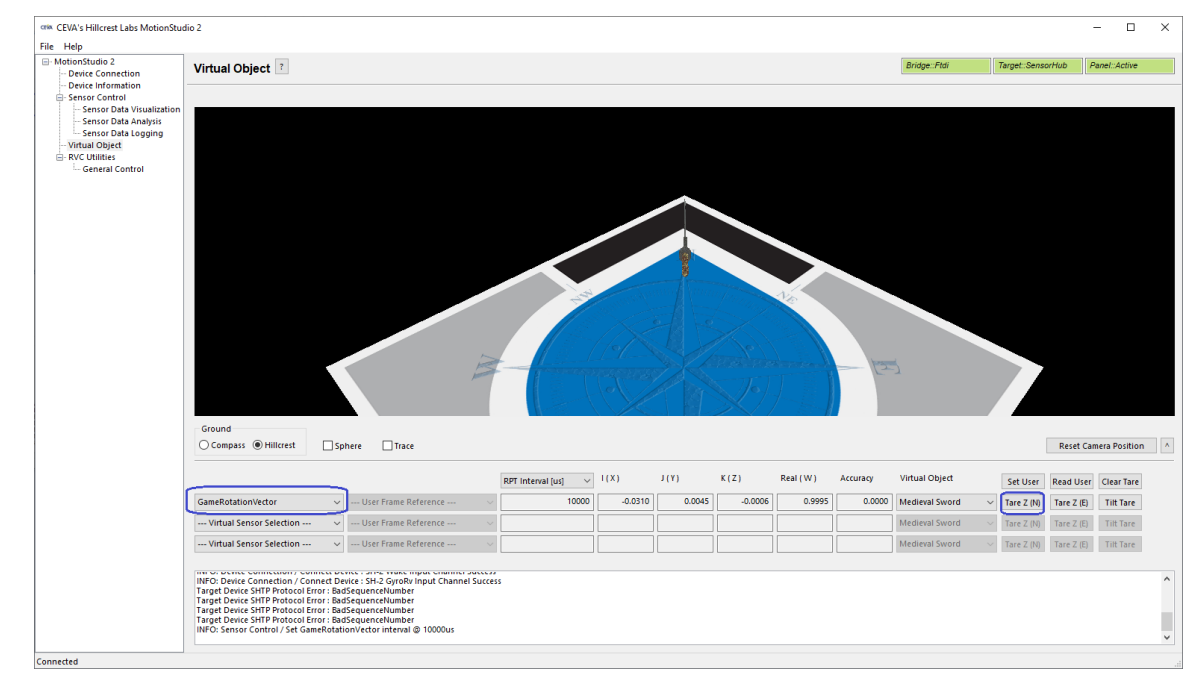

Figure 3-10: Sensor Orientation in Virtual Object Panel in MS2

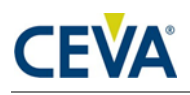

## 4. Example Software

### 4.1 UART-SHTP Mode

CEVA provides software for the FSP201 Module with USB board. The example application source code is available in public github.

https://github.com/ceva-dsp/sh2-logger

Clone this repository using the --recursive flag with git. Alternatively, you can download a ZIP file from the link. An example git clone command is shown below.

git clone --recursive <u>https://github.com/ceva-dsp/sh2-logger</u>

Follow the instructions on the github to build either in Windows or Linux.

#### 4.1.1 Running the Application on Windows PC

• Create a configuration file.

sh2\_logger.exe template -o config.json

Generate a configuration file template "config.json".

- Edit the config.json file with any editor to configure setup.
  - Not all sensors are available in the FSP201. Please check with the datasheet for supported sensor reports.
  - Following example enables Game Rotation Vector at 100Hz, Accelerometer at 100Hz

```
"sensorList": {
    "ARVR Stabilized GameRotation Vector": 0,
    "ARVR Stabilized Rotation Vector": 0,
    "Accelerometer": 100,
    "Ambient Light": 0,
    "Circle Detector": 0,
    "Dead Reckoning Pose": 0,
    "Flip Detector": 0,
    "Game Rotation Vector": 100,
```

• Execute sh2\_logger.exe

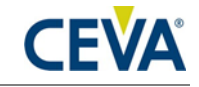

```
• sh2 logger.exe log -i config.json -o test.dsf -d
sh2 logger.exe log -i config.json -o test.dsf -d 0
INFO: (json) Process the batch json file 'config.json'
. . .
INFO: (json) Calibration Enable : 8
INFO: (json) Clear DCD : Disable
INFO: (json) Clear OF Cal : Disable
INFO: (json) DCD Auto Save : Enable
INFO: (json) Orientation : NED
INFO: (json) Extract Sensor list ...
INFO: (json)
                Sensor ID : 1 - Accelerometer @ 100Hz
(10000us) [ss=0]
INFO: (json)
                  Sensor ID : 8 - Game Rotation Vector @
100Hz (10000us) [ss=0]
INFO: Open a session with a SensorHub
FTDI device found on COM27
INFO: Get Product IDs
WARNING: SHTP error detected.
INFO: Set DCD Auto Save
INFO: Set Calibration Configuration
INFO: Get FRS Records
INFO: Enable Sensors
Press a key to exit . . .
Processing Sensor Reports . . .
WARNING: SHTP error detected.
                 50 Duration: 0:00:00 Rate: 207.20
Samples:
(50.00) Samples per second
```

```
      Samples:
      250 Duration: 0:00:01
      Rate: 202.05

      (200.00) Samples per second
      Samples:
      451 Duration: 0:00:02
      Rate: 201.60

      Samples:
      451 Duration: 0:00:03
      Rate: 201.29

      (201.00) Samples per second
      Samples:
      652 Duration: 0:00:03
      Rate: 201.29

      (201.00) Samples per second
      Samples:
      854 Duration: 0:00:04
      Rate: 201.32

      (202.00) Samples per second
      Samples:
      854 Duration: 0:00:04
      Rate: 201.32
```

- test.dsf is a sensor report log file in CEVA proprietary format.
  - $\circ$   $\;$  Use any text editor to open the file.
  - The beginning of the log file includes the format of each channel followed by + (plus).

```
+1
TIME{s},SYSTEM_TIME{s},SAMPLE_ID[x]{samples},STATUS[x]{st
ate},LIN_ACC_GRAVITY[xyz]{m/s^2}
```

• Corresponding data follows the channel number followed by . (period).

.1 0.759617000,0.759917000,226,2,0.390625,-3.1875,9.16015625

 $\circ$  In this example:

| channel | ○ Time      | System Time | Sample | Status | Ad       | celerome | eter       |
|---------|-------------|-------------|--------|--------|----------|----------|------------|
|         |             |             | ID     |        | х        | у        | Z          |
| 1       | 0.759617000 | 0.759617000 | 226    | 2      | 0.390625 | 3.1875   | 9.16015625 |

## 4.2 UART-RVC Mode

The FSP201 automatically sends data when UART-RVC mode is set by S1 on the board.

After the device power on, there are 93 bytes of message followed by UART RVC data. Please refer to the FSP201 datasheet [1] Section 3.3.1 for more information about the format.

| Header | Index | Ya  | aw  | Pit | tch | Roll |     | X-axis<br>accel |     | Y-axis<br>accel |     | Z-axis<br>accel |     | Interactive<br>Calibration |    | Rsvd | Csum |
|--------|-------|-----|-----|-----|-----|------|-----|-----------------|-----|-----------------|-----|-----------------|-----|----------------------------|----|------|------|
| 0xAAAA |       | LSB | MSB | LSB | MSB | LSB  | MSB | LSB             | MSB | LSB             | MSB | LSB             | MSB | MI                         | MR | 0x00 | csum |

# 5. Glossary

Table 5-1 defines the acronyms used in this document.

| Table | 5-1: | Acronyms |
|-------|------|----------|
|-------|------|----------|

| Term | Definition                    |
|------|-------------------------------|
| SHTP | Sensor Hub Transport Protocol |
| MS2  | MotionStudio 2                |
| RVC  | Robot Vacuum Cleaner          |

### **Mouser Electronics**

Authorized Distributor

Click to View Pricing, Inventory, Delivery & Lifecycle Information:

CEVA:

FSP201-USB-UART